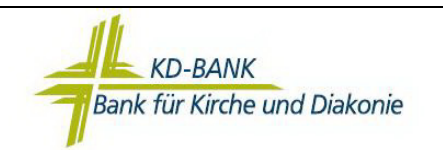

## Bitte beachten Sie vor dem Einrichten der Bankverbindung folgende Punkte:

| Vo | prarbeit                                                                  | erledigt |
|----|---------------------------------------------------------------------------|----------|
| -  | Diese Anleitung basiert auf der aktuellen Version 6.x der VR-NetWorld-    |          |
|    | Software. Die aktuellste Version erhalten Sie mit dem folgenden Link:     | _        |
|    | https://vrnetworldsoftware.fiducia.de/vrnhttp/download/download.php       |          |
| -  | Ihre VR-NetWorld-Card und die dazugehörige HBCI-PIN (persönliche          |          |
|    | Identifikationsnummer) liegen Ihnen vor.                                  | —        |
| -  | Ihre VR-Kennung – Die VR-Kennung besteht aus den Großbuchstaben "VRK"     |          |
|    | und einer 16-stelligen Zahlenfolge. Anhand dieser VR-Kennung werden durch |          |
|    | die KD-Bank die entsprechenden Kontoberechtigungen vergeben. Die VR-      |          |
|    | Kennung erhalten Sie von Ihrem Berater.                                   |          |
| -  | Führen Sie über das VR-Symbol (links oben), unter dem Punkt ,,Daten       |          |
|    | sichern" eine aktuelle Datensicherung der VR-NetWorld Software durch.     | —        |

Nach erfolgreicher Erledigung aller Vorarbeiten können Sie nun mit der Einrichtung der Bankverbindung starten. Wir empfehlen Ihnen, vorab die gesamte Anleitung komplett durchzulesen und erst danach die einzelnen Schritte in der VR-NetWorld Software durchzuführen.

Bei einer **Neuinstallation** der Software wird Sie der Assistent zur Anlage der Bankverbindung führen. Die Bearbeitung beginnt bei Punkt 2 und die einzugebenden Daten entsprechen dieser Anleitung.

Bei Fragen oder Problemen zu der VR-NetWorld Software wenden Sie sich bitte an Ihren Kundenberater. Wir helfen Ihnen gern.

Viel Erfolg!

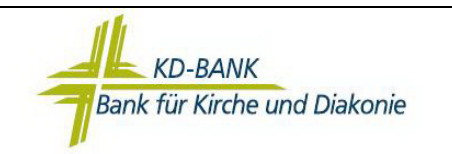

1. Klicken Sie nun in der Übersicht Ihrer Bankverbindungen die Liste mit der rechten Maustaste. Es öffnet sich ein Kontextmenü. Wählen Sie dort den Punkt "Neu".

| erung/Lizenzinformation | Registrie |                                                                                                    | Bankverbindungen | Stammdaten Extras Hilfe                         | uswertungen                  | Startseite Transaktionen Aus                                   |
|-------------------------|-----------|----------------------------------------------------------------------------------------------------|------------------|-------------------------------------------------|------------------------------|----------------------------------------------------------------|
|                         |           |                                                                                                    |                  | Neu     X Löschen     Bearbeiten     Bearbeiten | itsmedium<br>itsprofil<br>De | Synchronisieren TAN-Verfahren Vechsein aumantichte Mandant & X |
| Status _                | Verfahren | Kreditinstitut                                                                                                    | BLZ              | Bezeichnung                                     | Quelle                       | Standard                                                       |
| ~                       |           | KD-Bank Dortmund                                                                                                    | 35060190         | Bank für Kirche und Diakonie e                  | g m<br>Giphante              | <ul> <li>Kontenübersicht</li> <li>Reports</li> </ul>           |
|                         |           | Neu       Bankvetbindung und Konto neu       Bearbeiten       Synchreinieren       Nueue Konto       TAN Verfahren wechseln       Sicherheitsmedium wechseln       Ini-Brief drucken       Löschen       Direkthilfe |                  |                                                 |                              | -                                                              |

 Vergeben Sie der neuen Bankverbindung eine "sprechende Bezeichnung" wie zum Beispiel Nachname-KD-Bank-Kartenlaufzeit (z.B. Lahnstein-KD-Bank-2014). Zusätzlich tragen Sie bitte die Bankleitzahl 35060190 ein. Bestätigen Sie die Eingabe mit "Weiter >".

| T | Dessistance                                                   |
|---|---------------------------------------------------------------|
|   | Beschreibung                                                  |
|   | Bankleitzahl *<br>Kreditinstitut                              |
|   |                                                               |
|   | Mit * aekennzeichnete Eingabefelder müssen ausgefüllt werden. |

3. Legen Sie Ihre HBCI-Chipkarte in den Kartenleser ein.

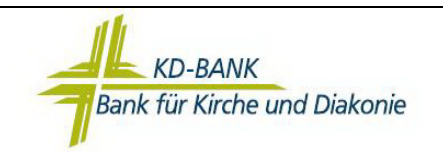

4. Wählen Sie als Sicherheitsmedium die Option "Chipkarte" aus. Bestätigen Sie die Auswahl mit "Weiter >".

| nrichten eine | r Bankverbindung: Typ des Sicherheitsmediums                                                                                                    |                                  |
|---------------|----------------------------------------------------------------------------------------------------|----------------------------------|
| 9             | Die neue Bankverbindung kann auf einem neuen Sicherheitsme<br>werden oder von einem bereits bestehenden Medium zugeordne<br>Welches Sicherheitsmedium möchten Sie verwenden?<br>Typ des Sicherheitsmediums<br>C <u>PIN/TAN</u><br>Schlüsselgatei<br>C hipkarte<br>C kein Sicherheitsmedium (offline arbeiten) | edium eingerichtet<br>it werden. |
|               | < Zurück Weiter > Abbreche                                                                                                    | n Hilfe                          |

- 5. Bitte geben Sie nun die HBCI-PIN Ihrer Chipkarte über den Chipkartenleser ein. Beachten Sie hierzu die Hinweise auf dem Bildschirm bzw. Display des Chipkartenlesers.
- 6. Es wird Ihnen die HBCI-Kennung Ihrer Chipkarte angezeigt. Bestätigen Sie die Auswahl mit "Weiter >".

|   | Kennung                   | Bankleitzahl<br>Filiale     | Dienst | Adresse                                |
|---|---------------------------|-----------------------------|--------|----------------------------------------|
| • | 67: 10000 46000.<br>Bror2 | 35060190<br>KD-Bank Dortmun | TCP/IP | hbci.gad.de                            |
| Г | <pre>verfügbar&gt;</pre>  |                             |        | ************************************** |
|   |                           |                             | •      | \$                                     |
|   |                           |                             |        |                                        |
|   |                           |                             |        |                                        |
|   |                           |                             |        |                                        |

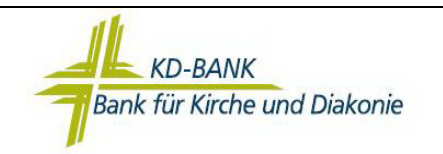

 Bitte tragen Sie im Feld "Kunden-ID" Ihre VR-Kennung ein, falls diese noch nicht eingetragen ist. Bestätigen Sie die folgende Maske mit "Weiter >".

|   | Sicherheitsmediumdate                                                | n                |          |
|---|----------------------------------------------------------------------|------------------|----------|
| - | Bankleitzahl                                                         | 35060190         |          |
|   | Kreditinstitut                                                       | KD-Bank Dortmund |          |
|   | Benutzerkennung<br>URL/IP-Adresse<br>Komm. Dienst<br>Schlüsselstatus | 67               | Umgehung |
|   | Kunden-ID                                                            | VRIC 100000      |          |

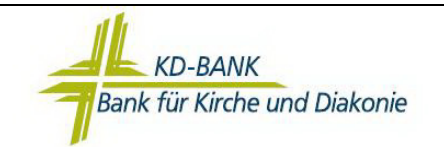

8. Wählen Sie die HBCI/FinTS-Version 3.0 aus. Bestätigen Sie die Auswahl mit "Weiter >".

| Einrichten eine            | r Bankverbindung: Synchronisation                                                                                                    |          |
|----------------------------|----------------------------------------------------------------------------------------------------|----------|
| 9                          | Im Folgenden werden die Angaben für die Bankverbindung auf der Chipkarte<br>geändert.<br>Danach werden Ihre Schlüssel erzeugt und erstmalig zum Kreditinstitut<br>übertragen. Im Gegenzug werden Ihnen die Bankschlüssel übermittelt.<br>Hierfür benötigen Sie ein beschreibbares Wechselmedium und eine<br>Online-Verbindung zu Ihrem Kreditinstitut. |          |
|                            | URL/IP-Adresse hbci.gad.de<br>HBCI/FinTS-Version<br>Version 3.0                                                                                                    | <b>-</b> |
| <b>• • • • • • • • • •</b> | Die angegebene FinTS-Version wurde automatisch ermittelt. Wenn auf dem<br>INI-Brief Ihrer Bank jedoch eine andere Version angegeben ist, können Sie<br>auch diese verwenden.                                                                                                    |          |
|                            | < Zurück Weiter > Abbrechen Hit                                                                                                    | fe       |

9. Bestätigen Sie die Synchronisation der Bankverbindung mit "Ja".

| Informationen            | zum Sendevorgang                                                                                                    | 83    |
|--------------------------|----------------------------------------------------------------------------------------------------|-------|
| 1441                     | Sollen die folgenden Aufträge ausgeführt werden?                                                                                                    |       |
| Senden ber<br>Oktober 20 | Ausführen des folgenden Auftrages mit dem HBCI/FinTS-Verfahren:<br>Bankverbindung >Bank für Kirche und Diakonie e< bei KD-Bank Dortmund (BLZ 35060190)<br>*Bankverbindung synchronisieren | *     |
|                          | 4                                                                                                    | -     |
|                          | Ja Nein                                                                                                    | Hilfe |

10. Sie werden nun **mehrfach** aufgefordert, die HBCI-PIN Ihrer Chipkarte über den Chipkartenleser einzugeben. Beachten Sie hierzu die Hinweise auf dem Bildschirm bzw. Display des Chipkartenlesers.

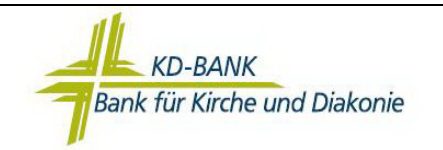

11. In der folgenden Maske werden Ihnen Ihre Konten zur automatischen Anlage in der VR-NetWorld Software vorgeschlagen. Sollten Sie einzelne Konten nicht in der Software anlegen wollen, entfernen Sie bitte vor dem entsprechenden Konto den Haken.

Bestätigen Sie Ihre Auswahl mit "Weiter".

| Control States States S |            |
|----------------------------------------------------------------------------------------------------|------------|
|                                                                                                    | V 1        |
| Spar Spar                                                                                                    | <b>P</b> 3 |
| ▼ 2111AC Termingeld                                                                                                    | · 🔊        |

12. Nach erfolgreicher Einrichtung der Bankverbindung sollten Sie folgenden Hinweis bekommen:

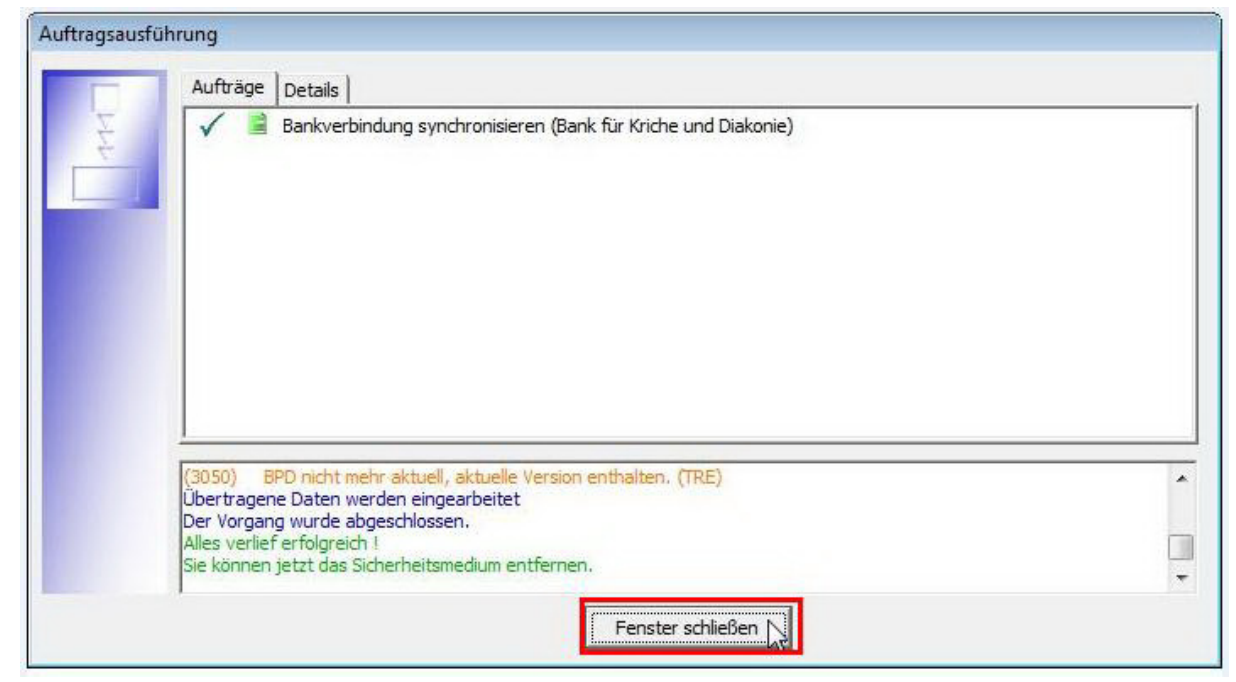

Um den Vorgang zu beenden, klicken Sie auf den Button "Fenster schließen".

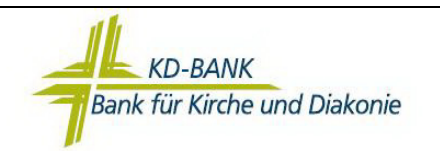

13. Die Zusammenfassung der Neuanlage kann mit "Fertig stellen" geschlossen werden.

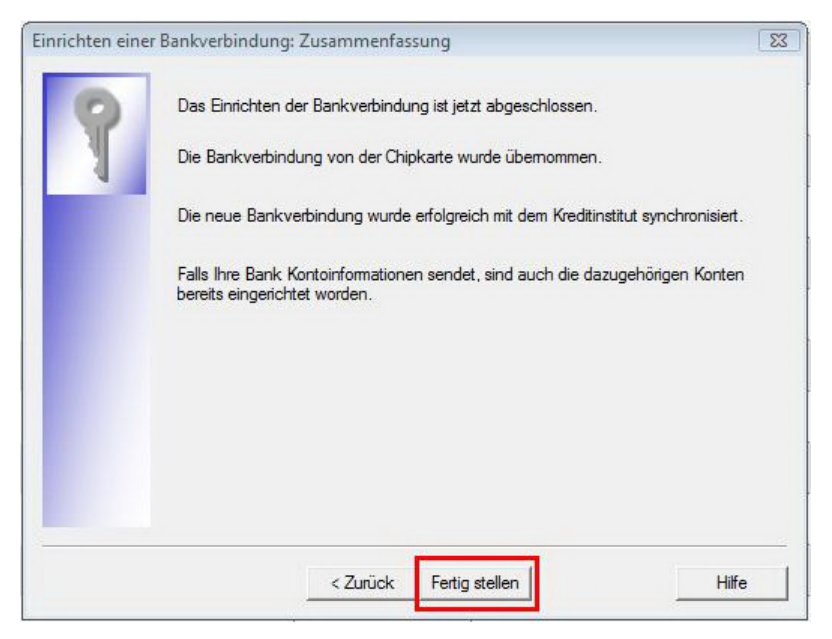

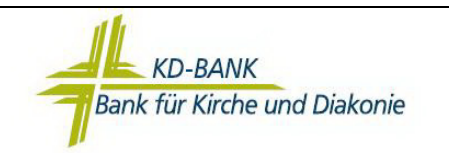

14. War die Anlage der neuen Bankverbindung erfolgreich, sollte diese in der Spalte "Status" einen "grünen Haken" bekommen.

| 📻 🙎 🛞 🖨 🖾 🐨 🛃 🕫 VR-NetWork                                                | d (Testversion i | noch 43 Tage) - Übersicht Bankverbin | Kontext          |                            |            | - 🗆 ×                 |
|---------------------------------------------------------------------------|------------------|--------------------------------------|------------------|----------------------------|------------|-----------------------|
| Startseite Transaktionen Aus                                              | wertungen        | Stammdaten Extras Hilfe              | Bankverbindungen |                            | Registrier | ung/Lizenzinformation |
| Synchronisieren TAN-Verfahren                                             | sprofil De       | tails                                |                  |                            |            |                       |
| Senden Wechseln                                                           |                  | Bearbeiten                           |                  |                            |            |                       |
| Baumansicht - Mandant 🛛 🕈 🗙                                               | Kontenüb         | ersicht Übersicht Bankverbindungen   | V Umsatzübersio  | ht - 3631113612_Termingeld |            | <u> </u>              |
| Standard     Bankverbindungen                                             | Quelle           | Bezeichnung                          | BLZ              | Kreditinstitut             | Verfahren  | Status                |
| Hontenübersicht                                                           | Chipkerte        | Bank für Kirche und Diakonie e       | 35060190         | KD-Bank Dortmund           |            | $\checkmark$          |
| G Protokolle<br>G Nachrichten<br>G Zahlungsempf./Zahler<br>G Ausgangskorb |                  |                                      |                  |                            |            |                       |

15. Sie können nun über die Schaltfläche "Alle Konten…" die Kontostände und Umsätze der neu angelegten Konten abrufen.

| Startseite Transaktionen                                        | Auswertungen           | stammdaten             | Extras Hill                 | fe Konten              |                                       |                  |                 |           | Registrierung/Lizenzint | formation |
|-----------------------------------------------------------------|------------------------|------------------------|-----------------------------|------------------------|---------------------------------------|------------------|-----------------|-----------|-------------------------|-----------|
| Umsätze Auszüge Aufträge Ausgangskort                           | b<br>Überweisung<br>Er | Eastschrift            | Aktualisieren All<br>Senden | e Konten<br>ualisieren | S Neu<br>Kontoabschluss<br>Bearbeiten |                  |                 |           |                         |           |
| aumansicht - Mandant 🛛 🛛                                        | X Umsat                | tzübersicht - 200 - 11 | Spar Ko                     | ntenübersicht 🗙        | Übersicht Bankverbindunge             | n Umsatzübersich | nt - Termingel  | 3         |                         |           |
| Standard<br>m Bankverbindungen                                  | Gruppiert              | nach ohne Gruppi       | etung                       |                        | •                                     |                  |                 |           |                         |           |
| Kontenübersicht     Reports     Protokolle     Nachrichten      | 2                      | ,                      | Konto                       | ~                      | Kontoart/Bank Z                       | Datum Z          | Saldo 🖉         | Währung 🖉 | Letzte Aktualisierung   | 4         |
| Protokolle                                                      | Sinta Ciphanta         | К. 1. – С.К            | ontokorrent                 |                        | Kontokorrent<br>KD-Bank Dortmund      |                  | liegt nicht vor |           |                         |           |
| - 🛄 Nachrichten<br>- 🗊 Zahlungsempf./Zahler<br>🖅 🚣 Ausgangskorb | Gipkate                | Sector_S               | par                         |                        | Spar<br>KD-Bank Dortmund              |                  | liegt nicht vor |           |                         |           |
| E Hosgengskola                                                  | Sipharte               | The same               | ermingeld                   |                        | Termingeld<br>KD-Bank Dortmund        |                  | liegt nicht vor |           |                         |           |
|                                                                 |                        |                        |                             |                        |                                       |                  |                 |           |                         |           |
|                                                                 |                        |                        |                             |                        |                                       |                  |                 |           |                         |           |
|                                                                 |                        |                        |                             |                        |                                       |                  |                 |           |                         |           |
|                                                                 |                        |                        |                             |                        |                                       |                  |                 |           |                         |           |
|                                                                 |                        |                        |                             |                        |                                       |                  |                 |           |                         | Е         |
|                                                                 |                        |                        |                             |                        |                                       |                  |                 |           |                         |           |
|                                                                 |                        |                        |                             |                        |                                       |                  |                 |           |                         |           |
|                                                                 |                        |                        |                             |                        |                                       |                  |                 |           |                         |           |

Bei Aktualisierung der Konten werden der aktuelle Saldo und auf dem neuen Konto bereits vorhandene Umsätze übertragen.

Herzlichen Glückwunsch! Sie haben nun die Einrichtung der Bankverbindung und Anlage der Konten erfolgreich in der VR-NetWorld Software vorgenommen.

<u>Hinweis:</u> Nach erfolgreicher Einrichtung Ihrer neuen Bankverbindung sollten Sie unbedingt die von uns mitgeteilte HBCI-PIN auf eine von Ihnen selbst gewählte HBCI-PIN abändern. Die notwendigen Schritte zur Änderung der HBCI-PIN finden Sie auf den nächsten Seiten dieser Anleitung.

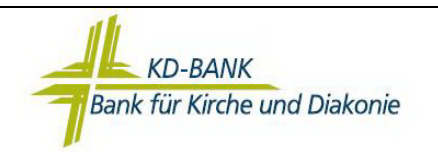

## Führen Sie die folgenden Schritte durch, um die von uns mitgeteilte HBCI-PIN auf eine von Ihnen selbst gewählte HBCI-PIN abzuändern.

1. Wählen Sie in der linken Baumstruktur den Punkt "Bankverbindungen" aus.

| Startseite Transaktionen /                                                         | Auswertungen                              | Stammdaten Extras Hilfe             | Bankverbindungen |                  | Registri  | erung/Lizenzinfor | matio |
|------------------------------------------------------------------------------------|-------------------------------------------|-------------------------------------|------------------|------------------|-----------|-------------------|-------|
| chronisieren TAN-Verfahren                                                         | And Sicherheitsprofil Details of Wechseln |                                     |                  |                  |           |                   |       |
| Senden Wechseln                                                                    |                                           | Bearbeiten                          |                  |                  |           |                   |       |
| nansicht - Mandant 🌼 🔍 🗙                                                           | Kontenül                                  | bersicht / Übersicht Bankverbindung | ien x            |                  |           |                   | 2     |
| Standard<br>Bankverbindungen                                                       | Quelle Bezeichnung                        |                                     | BLZ              | Kreditinstitut   | Verfahren | Status            | ^     |
| Kontenübersicht     Reports     Protokolle     Achrichten     Zahlungsempf./Zahler | Esplana                                   | Bank für Kirche und Diakonie e      | 35060190         | KD-Bank Dortmund |           | ×                 |       |
| ∄ <b>^-</b> Ausgangskorb                                                           |                                           |                                     |                  |                  |           |                   |       |

 Wählen Sie nun in der Übersicht Ihrer Bankverbindungen die neue Bankverbindung der Bank für Kirche und Diakonie eG aus. Klicken Sie mit der rechten Maustaste auf die markierte Bankverbindung. Es öffnet sich ein Kontextmenü. Wählen Sie dort den Punkt "Bearbeiten" aus.

| Registrierung/Lizenzinforma |                                                      | Bankverbindungen | Stammdaten Extras Hilfe            | wertungen | tionen Ausv                    | e Transakti      | Startseil         |
|-----------------------------|------------------------------------------------------|------------------|------------------------------------|-----------|--------------------------------|------------------|-------------------|
|                             |                                                      |                  | tails                              | profil De | Sicherheitse<br>P Sicherheitse | TAN-Verfahren    | Synchronisieren   |
|                             |                                                      |                  | Bearbeiten                         |           | Wechseln                       |                  | Senden            |
|                             |                                                      | en x             | ersicht / Ubersicht Bankverbindung | Kontenüb  | 4 ×                            | dant             | laumansicht - Mar |
| Verfahren Status            | Kreditinstitut                                       | BLZ              | Bezeichnung                        | Quelle    |                                | Bankverbindungen |                   |
| d.                          | KD-Bank Dortmund                                     | 35060190         |                                    | 10        |                                | übersicht<br>s   | He Report         |
|                             | Neu<br>Bankverbindung und Konto neu                  |                  |                                    |           |                                | olle<br>chten    | Protok            |
|                             | Bearbeiten                                           | 1                |                                    |           | er                             | gsempf./Zahler   | Zahlur            |
|                             | Synchronisieren<br>Neues Konto                       |                  |                                    |           |                                |                  | di construistion  |
|                             | TAN Verfahren wechseln<br>Sicherheitsprofil wechseln |                  |                                    |           |                                |                  |                   |
|                             | Sicherheitsmedium wechseln<br>Ini-Brief drucken      |                  |                                    | ••••••    |                                |                  |                   |
|                             | Löschen                                              |                  |                                    |           |                                |                  |                   |
| 1                           |                                                      |                  |                                    |           |                                |                  |                   |

- 3. Geben Sie nun die aktuelle HBCI-PIN Ihrer Chipkarte über den Chipkartenleser einzugeben. Beachten Sie hierzu die Hinweise auf dem Bildschirm bzw. Display des Chipkartenlesers.
- 4. Wählen Sie in der linken Baumstruktur den Punkt "Sicherheitsmedium". Klicken Sie auf die Schaltfläche "PIN ändern".

| Allgemein                                                                | Sicherheitsmedium             | Sicherheitsmedium            |                                            |  |  |  |  |
|--------------------------------------------------------------------------|-------------------------------|------------------------------|--------------------------------------------|--|--|--|--|
| Bankverbindungsdaten<br>Sicherheitsmedium<br>Userparameterdaten anzeigen | Kennung                       | Bankleitzahl<br>Filiale      | Dienst<br>Adresse<br>TCP/IP<br>hbci.gad.de |  |  |  |  |
|                                                                          | Ø7 200000 - at the PMC 72     | 35060190<br>KD-Bank Dortmund |                                            |  |  |  |  |
|                                                                          |                               |                              |                                            |  |  |  |  |
|                                                                          | mögliche Bankverbindungen     | 5                            | PIN änderbar 🖪                             |  |  |  |  |
|                                                                          | Kunden-IDs pro Bankverbindung | 1                            | PIN numerisch 🛛 PUK bekannt 🕞              |  |  |  |  |
|                                                                          | Aktionen                      |                              | PIN speichern                              |  |  |  |  |
|                                                                          | Neu auslesen PIN ändem        | Karte entsper                | ren Sicherheitsmedium<br>austauschen       |  |  |  |  |

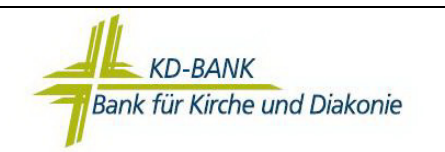

5. Der Änderungsdialog wird nun gestartet. Beachten Sie hierzu die Hinweise auf dem Bildschirm bzw. Display des Chipkartenlesers.

Hinweis: Während des Änderungsdialogs wird zuerst 1x die alte HBCI-PIN abgefragt. Danach wird 2x die von Ihnen gewünschte neue HBCI-PIN (5 bis 8-stellige Zahl) abgefragt.

6. Nach erfolgreicher Änderung Ihrer HBCI-PIN sollten Sie folgende Meldung erhalten:

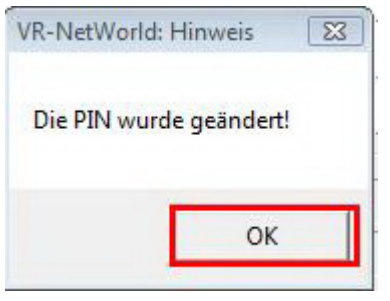

7. Sie können nun die Maske "Bankverbindung bearbeiten" mit "OK" verlassen.

| Allgemein                                                                | Sicherheitsmedium |                                 |           |                              |              |                                      |        |
|--------------------------------------------------------------------------|-------------------|---------------------------------|-----------|------------------------------|--------------|--------------------------------------|--------|
| Bankverbindungsdaten<br>Sicherheitsmedium<br>Userparameterdaten anzeigen |                   | Kennung Bankleitzahl<br>Filiale |           | Dienst<br>Adresse            |              |                                      |        |
|                                                                          | <b>v</b>          | ✓ 67 3012 000000000             |           | 35060190<br>KD-Bank Dortmund |              | TCP/IP<br>hbci.gad.de                |        |
|                                                                          |                   |                                 |           |                              |              |                                      |        |
|                                                                          | 1                 | mögliche Bankverb               | indungen  | 5                            |              | PIN änderbar                         |        |
|                                                                          | Ки                | nden-IDs pro Bankv              | erbindung | 1                            |              | PIN numerisch<br>PUK bekannt         | U<br>V |
|                                                                          | Ak                | tionen                          |           |                              |              | PIN speichern                        |        |
|                                                                          |                   | Neu auslesen                    | PIN ändem |                              | Karte entspe | erren Sicherheitsmedi<br>austauschen | um     |